# Ooredoo SMS Caster

#### Customer Portal Guide 05-11-18 V1

#### **Ooredoo SMS Caster packages**

| Packages | Rental Monthly Charge<br>(MVR) | Bundle SMS per Month | Excess charge cost<br>(MVR) |
|----------|--------------------------------|----------------------|-----------------------------|
| 1        | 250                            | 1,100                | 0.30                        |
| 2        | 500                            | 2,800                | 0.30                        |
| 3        | 1,000                          | 6,000                | 0.30                        |
| 4        | 2,500                          | 15,000               | 0.30                        |
| 5        | 5,000                          | 35,200               | 0.25                        |
| 6        | 10,000                         | 80,000               | 0.25                        |
| 7        | 15,000                         | 120,000              | 0.20                        |
| 8        | 25,000                         | 230,000              | 0.20                        |

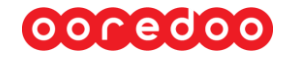

#### **SMS Caster Login Page**

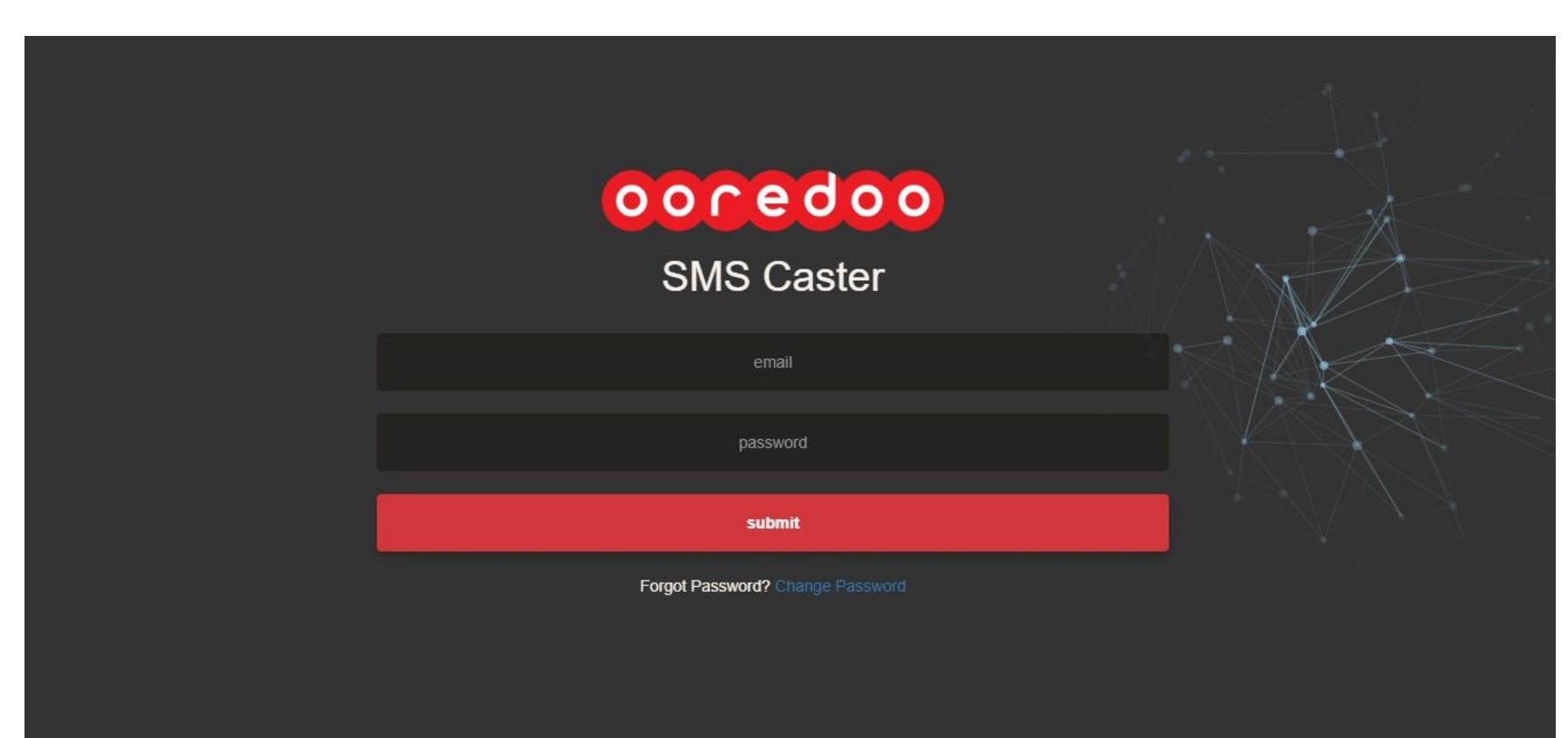

- Ooredoo Bulk SMS Caster login page at <u>http://www.ooredoo.mv/webapps/smscaster/public/login</u>

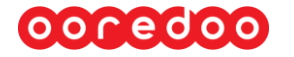

### **SMS Caster Dashboard**

oocedoo  $\Theta$ hamzathanees@gmail.com ~ Dashboard Header User Package User Monthly Usage Contacts & Groups TextACoffee Name: Package 25000 | Package Allowance: 230000 sms | Package Rent: Mrf 25000/- | Package Rate: Mrf 0.08/- | Current Usage: 0 SMS Excess Usage: 0 SMS Excess Rate: Mrf 0.2/-Excess Charge: Mrf 0/-Reports Current Month Overview Last Month Overview Period: 01/11/2018 - 30/11/2018 Period: 01/10/2018 - 31/10/2018 22895 0 230000 207105 **^** 1 ~ \* Total SMS Sent Total Remaining Total SMS Sent **Total Remaining** Usage Graph Usage Graph Number of sms Number of sms 1.0 1.0 0.9 0.9 0.8 0.8 0.7 0.7 0.6 0.6 0.5 0.5 0.4 0.4 0.3 0.3 0.2 0.2 0.1 0.1 Ci-

- Bulk SMS Caster dashboard is an overview display of package details such as SMS Header, monthly fee, monthly usage, remaining package limits and charges

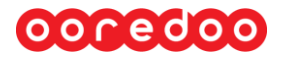

#### **Contacts & Groups**

| 00099000            | $\bigcirc$                                 |                                                           | hamzatha               | nees@gmail.com $\vee$ |
|---------------------|--------------------------------------------|-----------------------------------------------------------|------------------------|-----------------------|
| ☆ Dashboard         | + Add Contacts in bul                      | k to Groups                                               |                        |                       |
| 🚫 Contacts & Groups | Contacts                                   |                                                           | Groups                 |                       |
| ☑ Schedule SMS      | Name<br>Name<br>Number<br>Number<br>Submit | Designation Designation Select Groups Select some options | Name<br>Name<br>Submit |                       |
|                     | Groups Table<br>Show 10 • e                | ntries                                                    | Search:                |                       |

- A group has to be created in order to send a Bulk SMS. Groups can be created by giving a group name under "Groups" and pressing submit.
- "Add contacts in bulk to groups" can be used to upload contacts in bulk as shown in the next slide
- Individual contacts can be added to your portal by filling contact details under "Contacts" and pressing submit

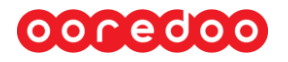

### Adding contacts in bulk to group

| 00099000             | Add Contacts to Group      | hamzathanees@gmail.com ~                    |
|----------------------|----------------------------|---------------------------------------------|
| 🕼 Dashboard          | Select Groups              | urrent Usage: 0 SMS  <br>xcess Usage: 0 SMS |
| Ontacts & Groups     | Select some options        | xcess Charge: Mrf 0/-                       |
|                      | Upload Your File           |                                             |
| <u>lılıl</u> Reports | Choose File No file chosen |                                             |
|                      | Submit Download Sample     |                                             |
|                      | Submit                     |                                             |

- The sample excel file needs to be downloaded and filled up with all the contacts in order to add the contacts in bulk in the given format
- Once the file is uploaded, the portal will take approximately 2,000 numbers per minute to be added to the group. Total number of contacts for in specific groups can be seen in "Groups Table" section

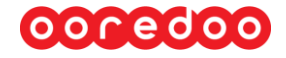

### **SMS Scheduling**

| 00099000          | ← hamzathar                    | nees@gmail.com ∨ |
|-------------------|--------------------------------|------------------|
| 🛆 Dashboard       | ≡ Schedule Bulk Sms to Group/s |                  |
| Oontacts & Groups |                                |                  |
| 🔄 Schedule SMS    | Schedule Bulk Sms to Group/s   |                  |
| I Reports         | Date & Time                    |                  |
|                   | 2018-11-04 19:03               | ©                |
|                   | Group                          | 12               |
|                   | Select some options            | •                |
|                   | Message                        |                  |
|                   | 161 characters left            | //               |
|                   |                                |                  |

- A group of contacts or a number of groups can be selected in order to schedule an SMS
- Data & Time of the SMS to be sent needs to be selected from "Date & Time" (schedule time to be 10 or minutes ahead of given actual time)
- Once data/time, group, and SMS content in "Message" is filled, press "Schedule SMS" to proceed with sending the bulk (Approximate SMS sending time is 2,000 SMS per minute)

#### 0000000

#### Reports

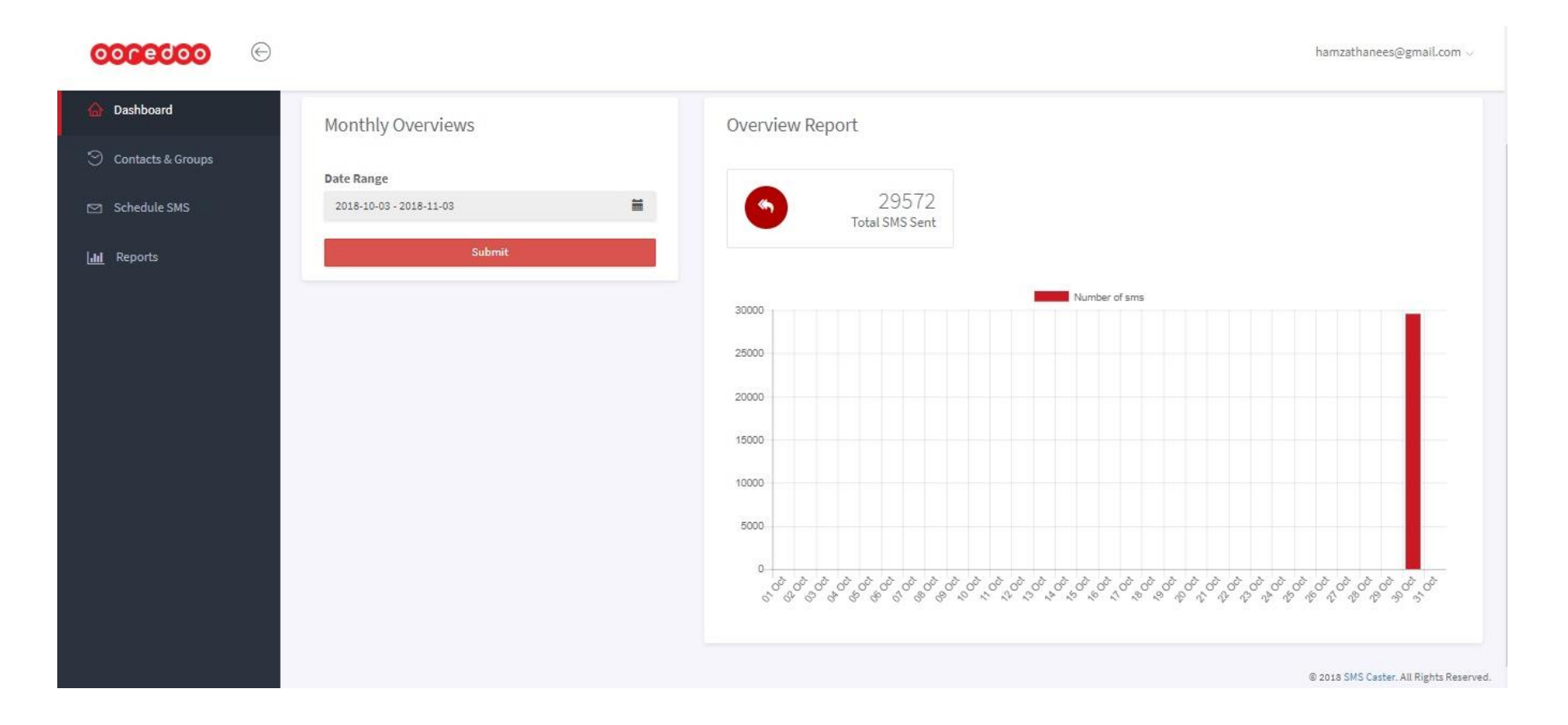

- Reports page shows details of SMS sent based on the selected date
- Track total number of SMS sent using the Bulk SMS caster portal
- Track SMS history with message content

#### 0000000

#### **SMS** Details

 $\Theta$ 

oocedoo

hamzathanees@gmail.com  $\sim$ 

| Contacts & Groups | Message Details Table  |                                                                                                    |                   |        |  |
|-------------------|------------------------|----------------------------------------------------------------------------------------------------|-------------------|--------|--|
| Schedule SMS      | Search Message Content |                                                                                                    |                   | Search |  |
| Reports           | #                      | Message                                                                                                    | Message<br>Groups | Status |  |
| Sms Details       | 1                      | Gifting a Pizza, Ice cream or even a sandwich is now easier with our new and improved Text a Coffee service. Just visit http://ore.do/txtcofy                                                                                                    | testaiham         | sent   |  |
|                   | 2                      | Gifting a Pizza, Ice cream or even a sandwich is now easier with our new and improved Text a Coffee service. Just visit http://ore.do/txtcofy Gifting a Pizza, Ice cream or even a sandwich is now easier with our new and improved Text a Coffee service. Just visit http://ore.do/txtcofy | testaiham         | sent   |  |
|                   | #                      | Message                                                                                                    | Message<br>Groups | Status |  |

- Details of SMS sent to group with message content and group name can be viewed on this page
- Page to be used for reference and tracking purpose

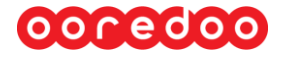

For any queries, please drop an email to:

#### 221@ooredoo.mv

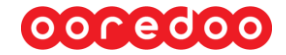

## Thank you